## Configuring Blocked Dates for Trip Requests

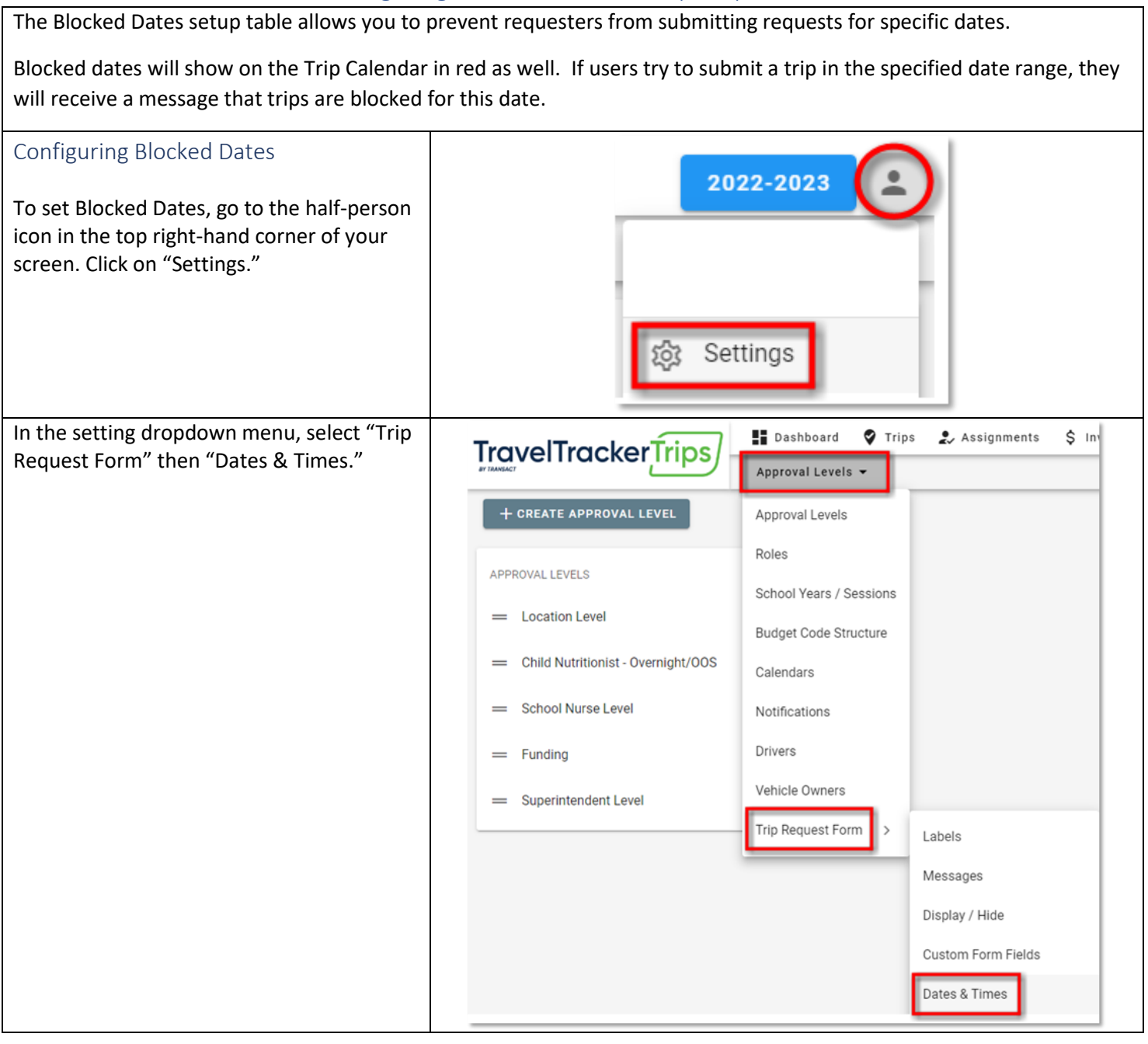

| On the "Dates & Times" page, expand the<br>"Blocked Dates" section.                                                                   | Trip Time Messages |                           |             |                                                                                                    |                                                                        |                                                                                                    |  |
|----------------------------------------------------------------------------------------------------|--------------------|---------------------------|-------------|----------------------------------------------------------------------------------------------------|------------------------------------------------------------------------|----------------------------------------------------------------------------------------------------|--|
|                                                                                                    |                    | Begin<br>Time             | End<br>Time | Message                                                                                                |                                                                        | Trip Types                                                                                              |  |
|                                                                                                    |                    | 16:00                     | 21:00       | The transportation may req<br>information to assist with fi<br>that occur after normal sch<br>the day. | uire additional<br>nding drivers for events<br>ool hours at the end of | Athletic, Computer Science, Field<br>Trip, Garden Club, Special Needs,<br>Staff, Swim Class, Work Study |  |
|                                                                                                    |                    |                           |             |                                                                                                    | Rows per page: 10                                                      | ✓ 1-1 of 1 < >                                                                                          |  |
|                                                                                                    | Blocke             | d Dates                   | ]           |                                                                                                    |                                                                        | ~                                                                                                    |  |
|                                                                                                    | Specia             | Dates                     |             |                                                                                                    |                                                                        | ~                                                                                                    |  |
|                                                                                                    | Lead D             | ays                       |             |                                                                                                    |                                                                        | ¥                                                                                                    |  |
| Click "+ Create Blocked Date" to start<br>configuring blocked dates.                                                                  | Blocke             | d Dates                   |             |                                                                                                    |                                                                        | ^<br>(+)                                                                                                |  |
| Set the Begin and End Dates that you would like blocked.                                                                              | Blocke             | d Dates                   |             |                                                                                                    |                                                                        | Â                                                                                                    |  |
|                                                                                                    | Eeg<br>Ma          | jin Date<br>on, Jun 19, 2 | 023         |                                                                                                    | End Date<br>Fri, Jun 23, 2023                                          |                                                                                                    |  |
| Add a description of the Block Dates. It is a<br>good idea to offer a reason to requesters<br>explaining why these dates are blocked. | No Trips           | this week -               | EOY Test    | ing in progress                                                                                        |                                                                        |                                                                                                    |  |
| Select the Trip Types and Events affected                                                                                             | Trip Types         |                           |             |                                                                                                    |                                                                        |                                                                                                    |  |
| by these blocked dates.                                                                                                    | MII 🖌              |                           | ~           | Athletic                                                                                               | Computer Science                                                       | ee 🔽 Field Trip                                                                                         |  |
|                                                                                                    | 🗹 Garde            | n Club                    | ~           | Special Needs                                                                                          | Staff                                                                  | Swim Class                                                                                              |  |
|                                                                                                    | Work               | Study                     |             |                                                                                                    |                                                                        |                                                                                                    |  |
|                                                                                                    | All                |                           | ~           | Basketball                                                                                             | ✓ Football                                                             | Soccer                                                                                                  |  |
|                                                                                                    | 🔽 Legol            | and Build &               | Test 🗸      | Activity                                                                                               | Chorus                                                                 | Educational                                                                                             |  |
|                                                                                                    | 🔽 Garde            | n Club Trip               | ~           | OHV Program                                                                                            | PT                                                                     | Conference                                                                                              |  |
|                                                                                                    |                    |                           | _           |                                                                                                    |                                                                        |                                                                                                    |  |

| Sui                             | Te to click save office a | il changes are made. |                               |            |
|---------------------------------|---------------------------|----------------------|-------------------------------|------------|
| Begin Date<br>Mon, Jun 19, 2023 |                           |                      | End Date<br>Fri, Jun 23, 2023 |            |
| - Det<br>No                     | scription                 | g in progress        |                               |            |
| rip                             | Types                     |                      |                               |            |
| ~                               | All                       | Athletic             | Computer Science              | eld Trip   |
| ~                               | Garden Club               | Special Needs        | Staff Sv                      | vim Class  |
| /                               | Work Study                |                      |                               |            |
| rip I                           | Events                    |                      |                               |            |
| /                               | All                       | Basketball           | Football                      | occer      |
| ~                               | Legoland Build & Test     | Activity             | Chorus Chorus                 | lucational |
| ~                               | Garden Club Trip          | OHV Program          | PT Co                         | onference  |
| ~                               | Swim Meet                 | Library              |                               |            |
| s                               | AVE                       |                      |                               |            |

| xample from<br>Requesters tryin<br>not be allowed                                     | a Requester's poi<br>ng to fill out a trip r<br>to submit their req                   | nt of view:<br>request that confl<br>uest.                                            | icts with your blc      | ocked dates will r | eceive a warning i | message and wi |  |  |  |  |
|---------------------------------------------------------------------------------------|---------------------------------------------------------------------------------------|---------------------------------------------------------------------------------------|-------------------------|--------------------|--------------------|----------------|--|--|--|--|
| *Required<br>Leave Date<br>Mon, Jun 19                                                | 9, 2023                                                                               |                                                                                       | *Required   Leave Time  |                    |                    |                |  |  |  |  |
| *Required<br>Return Date<br>Mon, Jun 19                                               | 9, 2023                                                                               |                                                                                       | *Required   Return Time |                    |                    |                |  |  |  |  |
| Trip date is blocked by District Office: No trips this week - EOY testing in progress |                                                                                       |                                                                                       |                         |                    |                    |                |  |  |  |  |
| Example of Blocked Dates on the District Calendar:       TODAY       June 2023        |                                                                                       |                                                                                       |                         |                    |                    |                |  |  |  |  |
| 5UN<br>28                                                                             | MON<br>29<br>9 AM Trip #417 - BMES -<br>Lancaster County Central Park -<br>Field Trip | TUE<br>30<br>9 AM Trip #418 - BMES -<br>Lancaster County Central Park -<br>Field Trip | WED<br>31               | THU<br>Jun 1       | FRI<br>2           | SAT<br>3       |  |  |  |  |
| 4                                                                                     | 5                                                                                     | 6                                                                                     | 7                       | 8                  | 9                  | 10             |  |  |  |  |
| 11                                                                                    | 12                                                                                    | 13                                                                                    | 14                      | 15                 | 16                 | 17             |  |  |  |  |
| 18                                                                                    | 19<br>Blocked Date                                                                    | 20                                                                                    | 21                      | 22                 | 23                 | 24             |  |  |  |  |